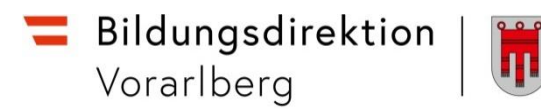

## **RM-02** Reisekostenabrechnung

## Vorbemerkung:

Seit dem 1.9.2022 wird die Reisekostenabrechnung über ein neues Portal des Bundes abgewickelt.

Ab diesem Zeitpunkt erhalten alle Mitarbeitenden über eine neue Web-Applikation neben Ihrer monatlichen Gehaltsabrechnungen sowie dem Jahreslohnzettel ab dem 1.1.2024 auch Zugriff zum **Reisemanagement** (**Reiseantrag** und **Reisekostenabrechnung**).

## Gültigkeit der Anleitung ab 1.1.2024 für:

- Erfassung einer Reiserechnung für Dienstreisen im Inland und Ausland (Fort- und Weiterbildung, Tagung)
- Gilt NICHT für Veranstaltungen der KPH Edith Stein in Feldkirch sowie der PH Vorarlberg → bisherige Vorgehensweise über PH-online.

Es können nur Reiserechnungen mit im Vorhinein genehmigten Reiseantrag gelegt werden.

## Ausnahmen

- Veranstaltungen, welche von der Bildungsdirektion für Vorarlberg organisiert werden (zB Leiterdienstbesprechungen)
- Fortbildungsveranstaltungen, welche von der PH Feldkirch sowie der KPH Edith Stein in Feldkirch veranstaltet werden.

Für diese Veranstaltungen muss vorab kein Dienstreiseantrag gestellt werden. Die Abrechnung der Reisekosten erfolgt wie gewohnt mittels Sammelliste/Unterschriftenliste.

## Für alle anderen Veranstaltungen muss ein genehmigter Reiseantrag vorliegen, um eine Reiserechnung legen zu können!

<u>ACHTUNG</u>: Werden von den Lehrpersonen nachträglich Reisedaten verändert, nachdem sie bereits auf "zum VG senden" geklickt haben, ist die Reise nicht mehr beim VG (Vorgesetzte/n = Schulleitung) ersichtlich und muss aufgrund der geänderten Reisedaten erneut von den Lehrpersonen "an den VG" gesendet werden.

## Start der Reisekostenabrechnung:

Einstieg auf service.gv.at mit Zugangsdaten bzw. ID Austria

Reisemanagement dies Hier gelangen Sie zum Reisemanagement: 1 Reiseantrag Hier können Sie Reiseanträge ohne/mit Vorschüssen anleg Personalservices 4 Reisekostenabrechnung Mitarbeiter/in • 1 \* Reisemanagement Übersicht Reisen Mitarbeiter(in) • i \* Berechnungshilfe Differenzwerbungskoste Aufstellung über nicht ausgeschöptte steuerfreie Beträge, die Abs. 1.2.9 EStür 1988 vom Arbeitnehmer zu beurtellen

Durch Klicken auf "Reisekostenabrechnung" öffnet sich ein neues Fenster → Popup-Blocker ausschalten!

Es erscheint folgende Maske. Die zu erfassenden Daten werden in weiterer Folge detailliert dargestellt.

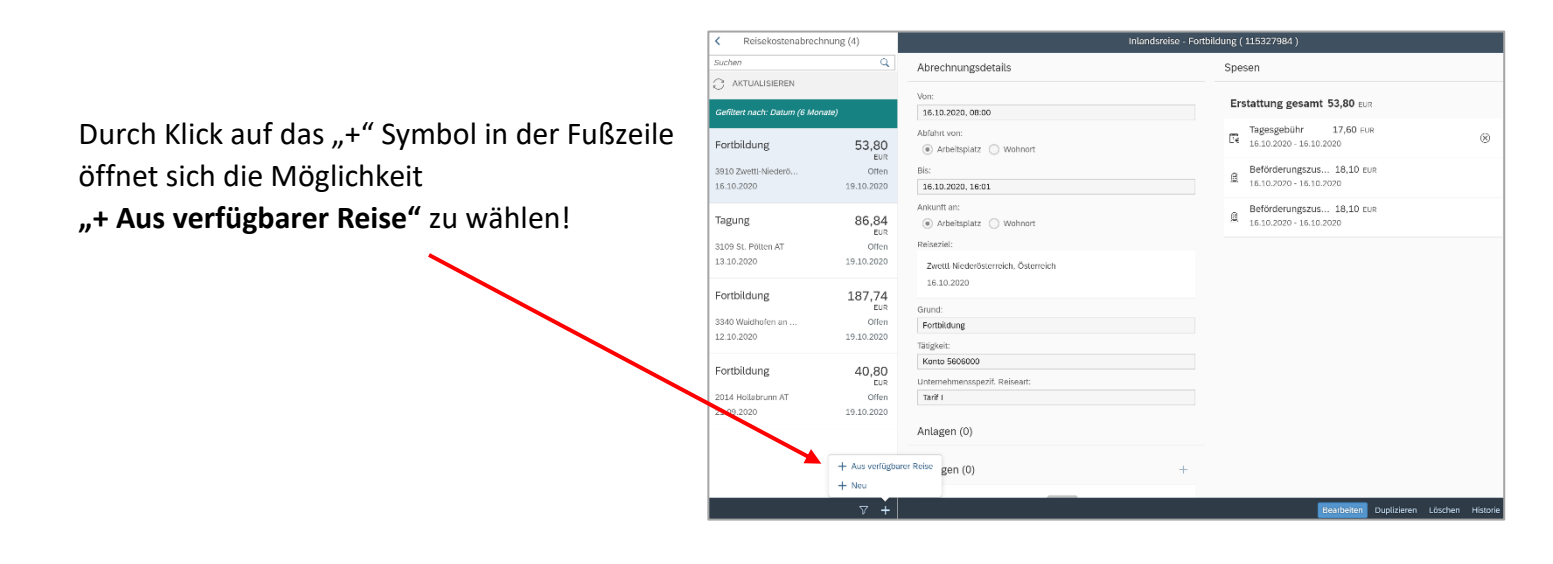

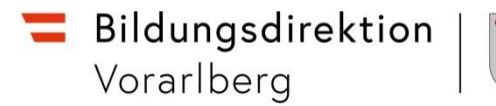

Im nächsten Dialogfenster erscheint der bereits genehmigte Reiseantrag:

Bitte wählen Sie den genehmigten Reiseantrag aus, für den Sie nun die Reiserechnung erstellen möchten.

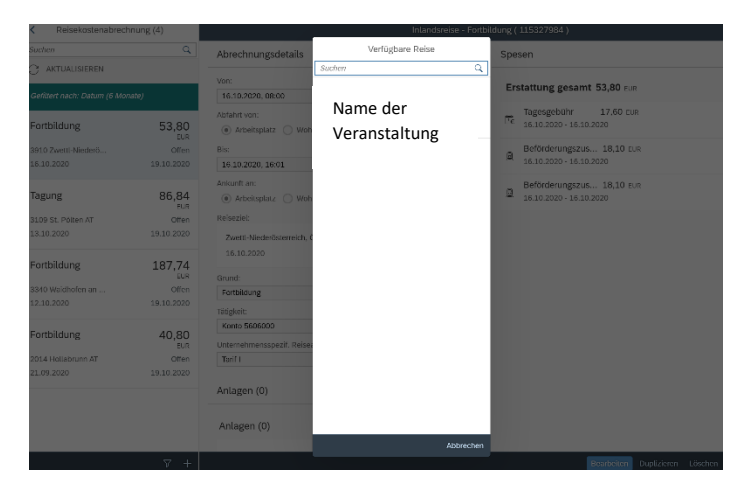

| Vorlage Reisekostenabrechn | . wählen |
|----------------------------|----------|
| Suchen                     | Q        |
| Inlandsreise               |          |
| Auslandsreise              |          |
| Bezirksr o. NG Tar. 2      |          |
| Versetzung                 | ·        |
| Dienstzuteilung Inland     |          |
| Dienstzuteilung Ausland    |          |
| Dienstverrichtung Justiz   |          |
| Dienstverrichtung          |          |
| Heimaturlaub               |          |
| Eintägig pausch Brüssel    |          |
| Mehrtägig Eintägige        |          |
| Diverse Kostenersätze Inl. |          |
| Versetzung Ausland-obsolet |          |

Es erscheint nun dieses Dialogfeld. Bitte wählen Sie hier welche Vorlage geladen werden soll.

Für Lehrpersonen sind die ersten drei Zeilen der Vorlage Reisekostenabrechnung relevant.

## Inlandsreise:

Reisen AUSSERHALB des Bezirks der Stammschule (Tarif I ist vordefiniert)

#### **Auslandsreise**

Bezirksr. o. NG Tar. 2 (Bezirksreise ohne Nächtigung Tarif II):

Reisen INNERHALB des Bezirks der Stammschule ohne Nächtigung (Tarif II ist vordefiniert).

## Durch die Auswahl "Inlandsreise" erscheinen die Abrechnungsdetails aus dem Reiseantrag!

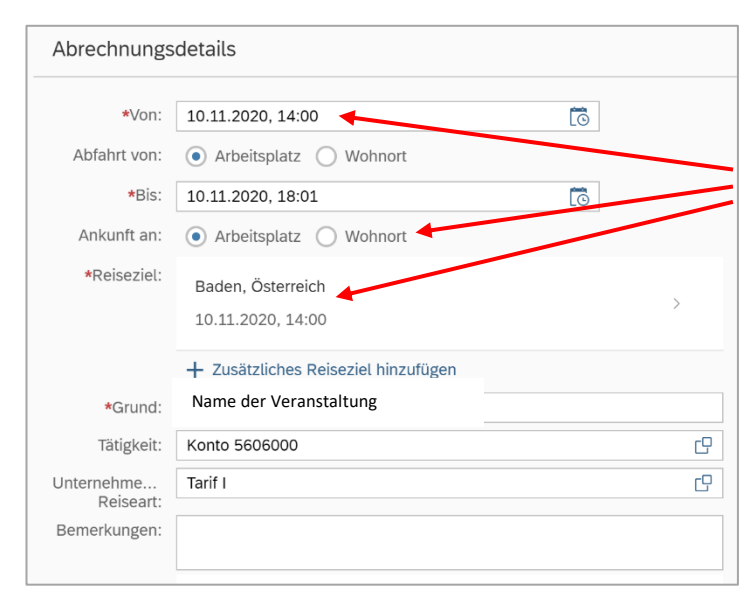

Hier können im Bedarfsfall Änderungen vorgenommen werden.

Das Reiseziel muss genau definiert werden – ansonsten kommt es zu einer Fehlermeldung – siehe unten links!

| Abrechnung                                                                                          | sdetails                                   |    | Spesen                      |
|----------------------------------------------------------------------------------------------------|--------------------------------------------|----|-----------------------------|
| •Mor:                                                                                               | 10.11.2323, 14:00                          | 5  | Erstattung gesamt           |
| Abiehri von                                                                                         | 💿 Arbangan 🕐 Wabaar                        |    | Tecescelption               |
| •Bis:                                                                                               | 10 11 2323, 10 01                          | 18 | 10.11.2020 - 10.11.2020     |
| Ankuntt arc                                                                                         | <ul> <li>Arbeitsotatz 🔘 Wohnert</li> </ul> |    | + Spesen biszafügen         |
| <reiseziek< td=""><td>Baden, Österreich</td><td></td><td>🥒 Küsmetergebi bearungen</td></reiseziek<> | Baden, Österreich                          |    | 🥒 Küsmetergebi bearungen    |
|                                                                                                    | 10.11.2020, 14:03                          |    | 🥖 Beförderungszuschuss beam |
|                                                                                                    | + Zustcaliches Reiseziel hinzufügen        |    | Finstellungen               |
| *Snnt:                                                                                              | FH Fortbildung                             |    | Ensteamigen                 |
| The glocke                                                                                          | Kome 5605000                               | 0  |                             |
| Unterreferre                                                                                        | Test (                                     | 9  | Aduell verknapite v         |
| C Bitte für je angebeni                                                                             | des Ziel eine vollständige Adresse         | ×  |                             |
|                                                                                                    |                                            |    |                             |
|                                                                                                    |                                            |    |                             |
|                                                                                                    |                                            |    |                             |
|                                                                                                    |                                            |    |                             |

#### Klicken Sie dazu auf das "Reiseziel"

| Adresse (Hauptziel)       |                                         |   | lier defi | inieren Sie Ihr Reis         | eziel | Nun sind                  | alle erforderliche                      | ۶n     |
|---------------------------|-----------------------------------------|---|-----------|------------------------------|-------|---------------------------|-----------------------------------------|--------|
|                           | Adresse auswählen                       |   |           |                              |       | Werte en                  | ngetragen                               |        |
| Postleitzahl:             |                                         | / |           |                              |       |                           |                                         |        |
| Ort:                      | Baden                                   |   |           | Gemeinde (4)                 |       |                           |                                         |        |
| *Gemeinde:                | 30604                                   |   |           |                              |       | Adverse (Heurstein)       |                                         |        |
| Bezirk:                   | Baden                                   |   | Baden     |                              | ⊗ Q   | Adresse (Hauptziet)       |                                         |        |
| Land:                     | Österreich                              |   | 2500 Bad  | en Baden 30604               |       |                           | Adresse auswählen                       |        |
|                           | 2 Tiel and 2                            |   | 2000 Dud  | en Baden 66664               |       | Postleitzahl:             | 2500                                    |        |
| Adresse:                  | Con Ziel aus Routen                     |   | 3200 Obe  | r-Grafendorf Badendorf 31929 | 9     | Ort:                      | Baden                                   |        |
| *Steuerlicher Tatbestand: | Bitte steuerlicher Tatbestand auswählen |   |           |                              |       | *Gemeinde:                | \$0604                                  | C      |
|                           |                                         |   | 8342 Gna  | s Badenbrunn 62380           |       | Bezirk:                   | Baden                                   |        |
|                           |                                         | , |           |                              |       | Land:                     | Österreich                              | cP     |
|                           |                                         |   | 8413 Rag  | nitz Badendorr 61027         |       | Adresse:                  | Ciel aus                                | Routen |
|                           |                                         |   |           |                              |       | *Steuerlicher Tatbestand: | Bitte steuerlicher Tatbestand auswählen | >      |

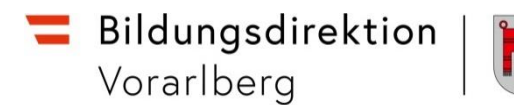

## Präzisieren Sie Ihren Eintrag durch Klicken auf "Ziel aus Routenplaner".

| Adresse (Hauptziel)     |                                                |                   |   |          | Adresse aus Routenplaner verknüpfen               |           |
|-------------------------|------------------------------------------------|-------------------|---|----------|---------------------------------------------------|-----------|
|                         | Adresse auswählen                              |                   |   | Pädagog  | ische                                             | 8 Q       |
| Postleitzahl:           | 2500                                           |                   |   |          |                                                   |           |
| Ort:                    | Baden                                          |                   |   |          | Padagogische Hochschule No, Baden (Bildung)       |           |
| *Gemeinde:              | 30604                                          | G                 |   |          |                                                   |           |
| Bezirk:                 | Baden                                          |                   |   | <b>\</b> | Pädagogische Akademie, Feldkirch (Bildung)        |           |
| Land:                   | Österreich                                     | G                 | 6 | 1.1      | raagogioono maaonio, retainon (onaang)            |           |
| Adresse:                | Pädagogische Hochschule Nö,<br>Baden (Bildung) | A Ziel aus Routen |   |          |                                                   |           |
| teuerlicher Tatbestand: | Bitte steuerlicher Tatbestand au               | uswählen >        |   | 7.       | Pädagogische Akademie, Klagenfurt (Bildung)       |           |
|                         |                                                |                   |   |          | Pädagogische Akademie d. Stadt Wien, Wien (Bildur | ng)       |
|                         |                                                |                   |   | 7.9      | Pädagogische Akademie der Erzdiözese Wien, Wien   | (Bildung) |
|                         |                                                | $\backslash$      |   |          |                                                   |           |

Definieren Sie als nächsten Schritt den steuerlichen Tatbestand!

Im Falle einer Fortbildungsveranstaltung wählen Sie den Menüpunkt "Schulung"!

(Ausnahme: Bei einer Auslands-Dienstreise wäre "Außendiensttätigkeit" als steuerlicher Tatbestand auszuwählen)

| <            | Steuerlicher Tatbestand                           | <        | Steuerlicher Tatbestand                                                                                                    |
|--------------|---------------------------------------------------|----------|----------------------------------------------------------------------------------------------------|
| Steuerlicher | Tatbestand                                        |          |                                                                                                    |
| Tage         | sgebühr                                           | 0        | > funktionale Zuständigkeit für mehrere Standorte                                                                                                    |
| 0            | > Außendiensttätigkeit                            | -        | V Schulung                                                                                                    |
| 0            | > Dienstzuteilung                                 |          | z.B.: Grundausbildung, Weiterbildung<br>Die Tagesgebühr ist ab dem 184 Tag am gleichen Ort steuerpflichtig.                                                                                                    |
| 0            | > Dienstzuteilung steuerpflichtig                 |          | Reize würdergehende Teiligkeit an einem Einsatzeit in einz nederen politischend<br>Eines wirdergehende Teiligkeit an einem Einsatzeit in einz nederen politischender<br>Dieser Tatbestand stellt auf ein Tatigwerden an einem festen Einsatzenzt ab. Tagesgelder bleiben in<br>diesem Zusammenhane auf Grund ges würdberechenden Einsatzes stelleuffelt. Unter windberechend ist ein                                                 |
| 0            | > Fahrtätigkeit                                   |          | Ausmaß von sechs Monaten zu verstehen. Es ist dabei unmaßgeblich, ob der Arbeitnehmer sich<br>durchgehend oder wiederkehrend in der politischen Gemeinde aufhält. In diesen Zeitraum von sechs<br>Monaten sind auch jene Tage einzurechnen, in denen der Arbeitnehmer Tagesgelder im Sinne des § 26 Z<br>4 ESIG 1988 bezogen hat. Hält sich der Arbeitnehmer länger als sechs Monate nicht in dieser                                 |
| 0            | > funktionale Zuständigkeit für mehrere Standorte |          | politischen Gemeinde auf, beginnt die Frist neu zu laufen.<br>Eine vorübergehende Tätigkeit liegt beispielsweise vor, wenn Bedienstete zu Ausbildungszwecken<br>vorübergehend an einen Schulungsort entsendet werden (zß Ausbildungskurse von Polizeibediensteten).<br>Vorübergehend ist aber auch die Springenfätigkeit von Postbediensteten an anderen Postämtern oder<br>das guehöftensies Tätifungerden is anderen Barbfilialen. |
| 0            | > Schulung                                        | -        | Les dusinisareuse raugurei dei mi anderen parininaten:<br>Eine Versetzung schließt ein vorübergehendes Tätigwerden aus.                                                                                                    |
| 0            | > Schulveranstaltung                              | Kabaa Ca |                                                                                                    |

Kehren Sie im Anschluss durch zweimaliges Klicken wieder zu den Abrechnungsdetails zurück!

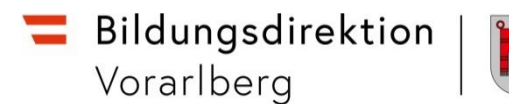

#### Unterschied Tarif I bzw. Tarif II (ist vorausgewählt und darf NICHT verändert werden!)

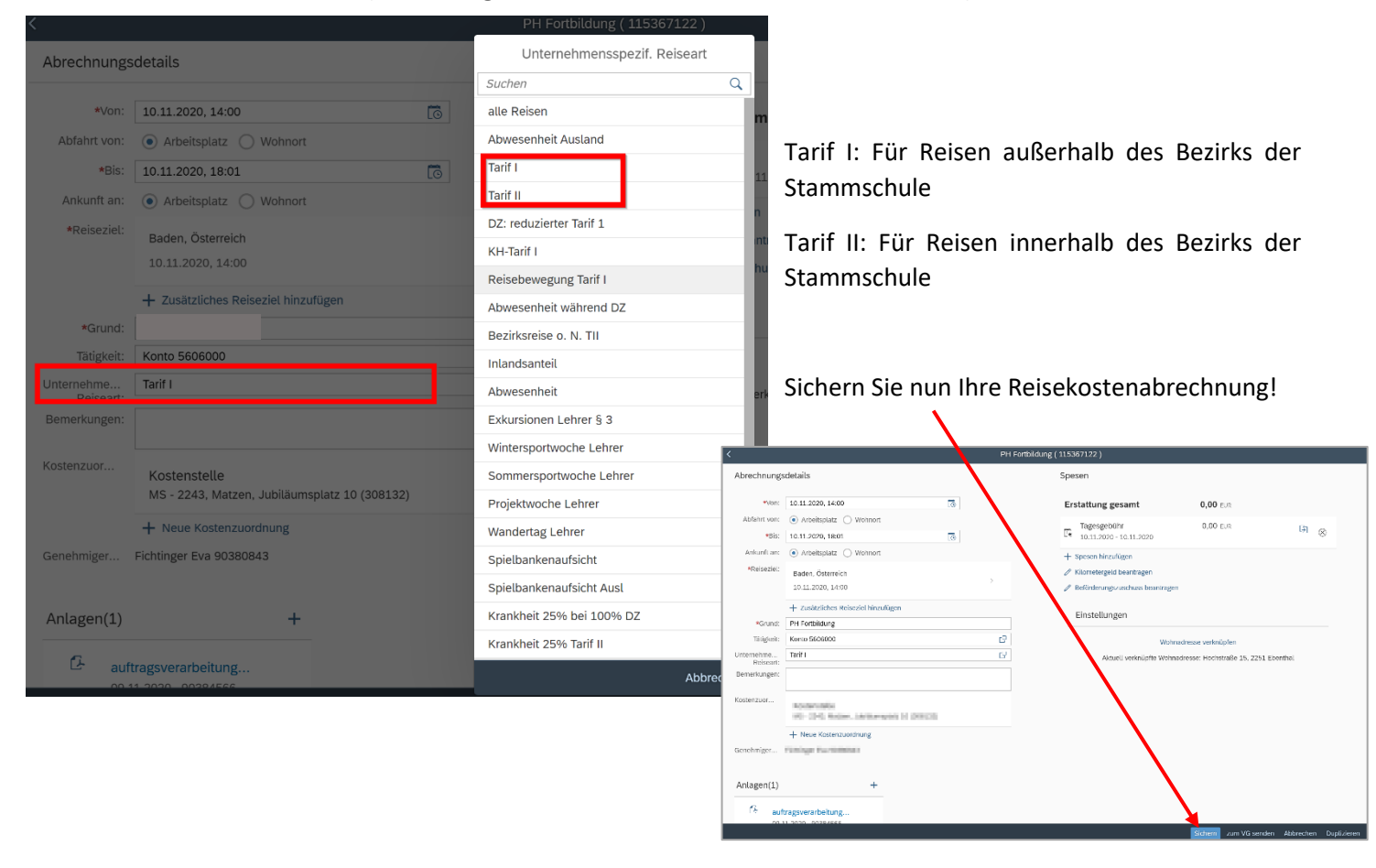

Über den Menüpunkt **"+ Spesen hinzufügen**" können Sie sämtliche Kosten, die während der Dienstreise entstanden sind, geltend machen.

|   | Spesen                                                                             |                                |         |
|---|------------------------------------------------------------------------------------|--------------------------------|---------|
|   | Erstattung gesamt 🤤                                                                | Betrag berechnen               |         |
|   | Tagesgebühr<br>24.04.2023 - 24.04.2023                                             | -,                             | (J) (S) |
| C | <ul> <li>+ Spesen hinzufügen</li> <li>Ø Beförderungszuschuss öffentl</li> </ul>    | iches Verkehrsmittel beantrage | n       |
|   | <ul> <li>Beförderungszuschuss private</li> <li>Kilometergeld beantragen</li> </ul> | es KFZ beantragen              |         |
|   | Einstellungen                                                                      |                                |         |
|   | Wol                                                                                | hnadresse verknüpfen           |         |

Sofern keine Originaltickets für öffentliche Verkehrsmittel (unter "+ Spesen hinzufügen") vorhanden sind, wählen Sie im Anschluss **"Beförderungszuschuss öffentliches Verkehrsmittel beantragen"** für Reisen mit einem öffentlichen Verkehrsmittel.

Wird die Strecke statt mit öffentlichen Verkehrsmitteln mit dem eigenen PKW zurückgelegt, können sie den "Beförderungszuschuss privates KFZ" beantragen.

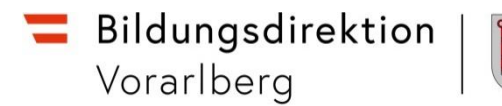

Markieren Sie alle Fahrtstrecken, für die Sie Beförderungszuschuss beantragen!

| <        | Details                                                                                                 |       |
|----------|----------------------------------------------------------------------------------------------------|-------|
| Bitte    | markieren Sie die Fahrtstrecken, für die Sie Beförderungszuschuss beantragen möchten. 🔽 Alles auswählen |       |
|          | 🖆 Beförderungszuschuss für Arbeitsplatz - Akademiestraße, 5020 Salzburg (23.10.20                       | )20)  |
| <b>V</b> | Kilometer errechnet: 331 Kilometerkorrektur: 0 Verste                                                   | iern: |
|          | 🖆 Beförderungszuschuss für Akademiestraße, 5020 Salzburg - Arbeitsplatz (23.10.20                       | 020)  |
| <b>V</b> | Kilometer errechnet: 331 Kilometerkorrektur: 0 Versteu                                                  | iern: |

Für öffentliche Verkehrsmittel mit Beleg wählen Sie entsprechende Spesenart ebenfalls unter "+ Spesen hinzufügen" aus.

| Häufigste Spes | Häufigste Spesenarten:              |  |  |  |  |
|----------------|-------------------------------------|--|--|--|--|
| Belegart:      |                                     |  |  |  |  |
| HOTEL          | zB Nächtigungskosten ohne Frühstück |  |  |  |  |
| BUS            | zB Busticket                        |  |  |  |  |
| BAHN           | zB Bahnticket, Reservierungskosten  |  |  |  |  |
| SEMINAR        | zB Teilnahmegebühren / Kurskosten   |  |  |  |  |

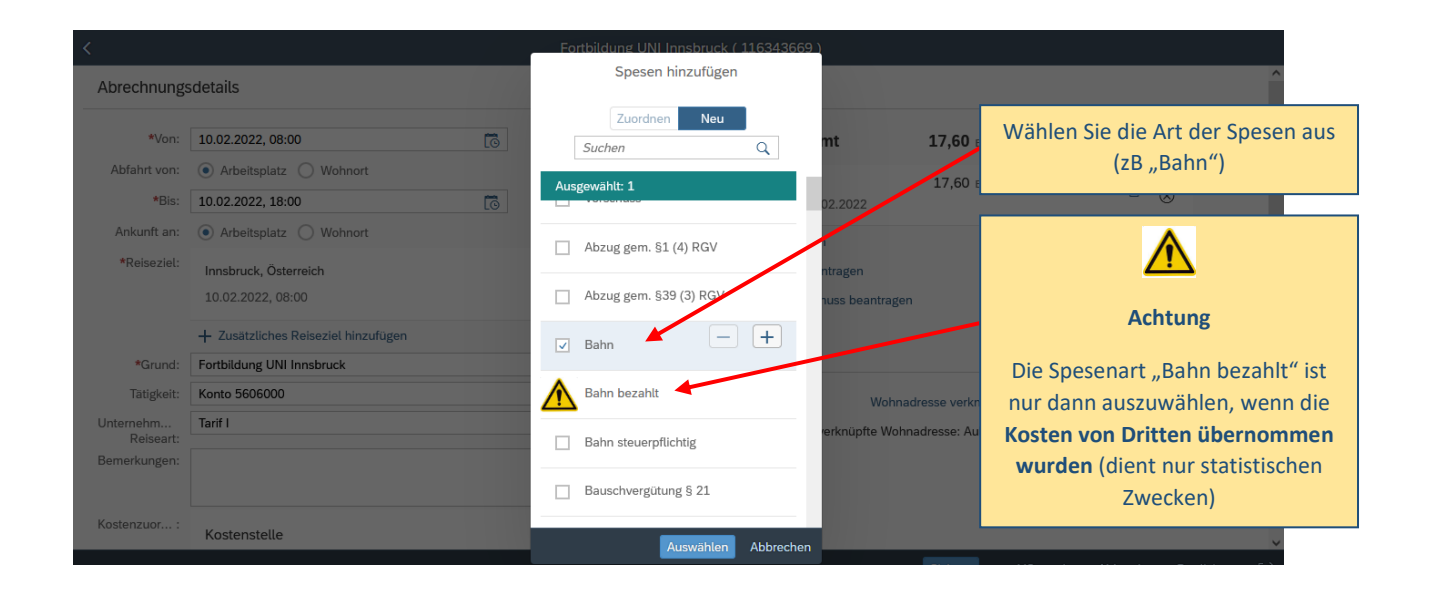

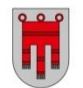

| <             |                           |                             | Bahr                                  | 1                                    |                                                | $\nabla \Delta$                                                             |
|---------------|---------------------------|-----------------------------|---------------------------------------|--------------------------------------|------------------------------------------------|-----------------------------------------------------------------------------|
| Spesendetails |                           |                             |                                       | Kostenzuordnung                      |                                                | Als Spesendatum geben Sie das                                               |
| Betrag:       | 58,00                     | EUR 🗸                       | 6                                     | • Kostenzuordnung verweiten          |                                                | Rechnungsdatum an                                                           |
| Spesendatum:  | 10.02.2022                | - +                         |                                       |                                      |                                                |                                                                             |
| Beschreibung: | Bahnticket hin und retour |                             |                                       | Anlagen                              |                                                |                                                                             |
| Bemerkungen:  | ✓ Papler Beleg            | Sicher                      | n Sie zuers                           | t Ihre Reise                         | Anlagen (0)<br>Keine I<br>Dateien fü<br>oder 1 | +<br>Dateien gefunden.<br>Iar Upload hierher ziehen<br>Faste "+" verwenden. |
|               |                           | Ihr Bał<br>weiter<br>JPEG-F | nticket bz<br>e Spesen (<br>ormat) ho | w. Belege für<br>im PDF- oder<br>ch. | Spesenz                                        | art ändern Duplizieren Löschen                                              |

#### Nun können die Spesen berechnet werden:

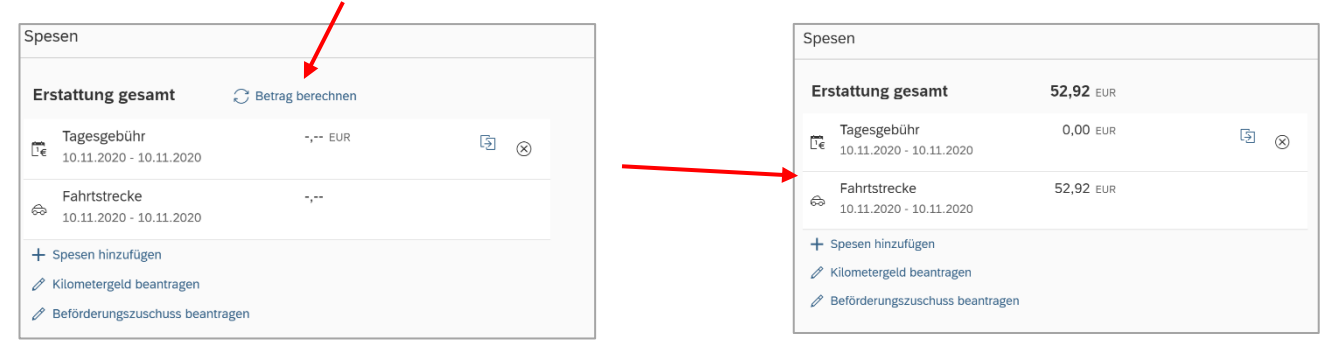

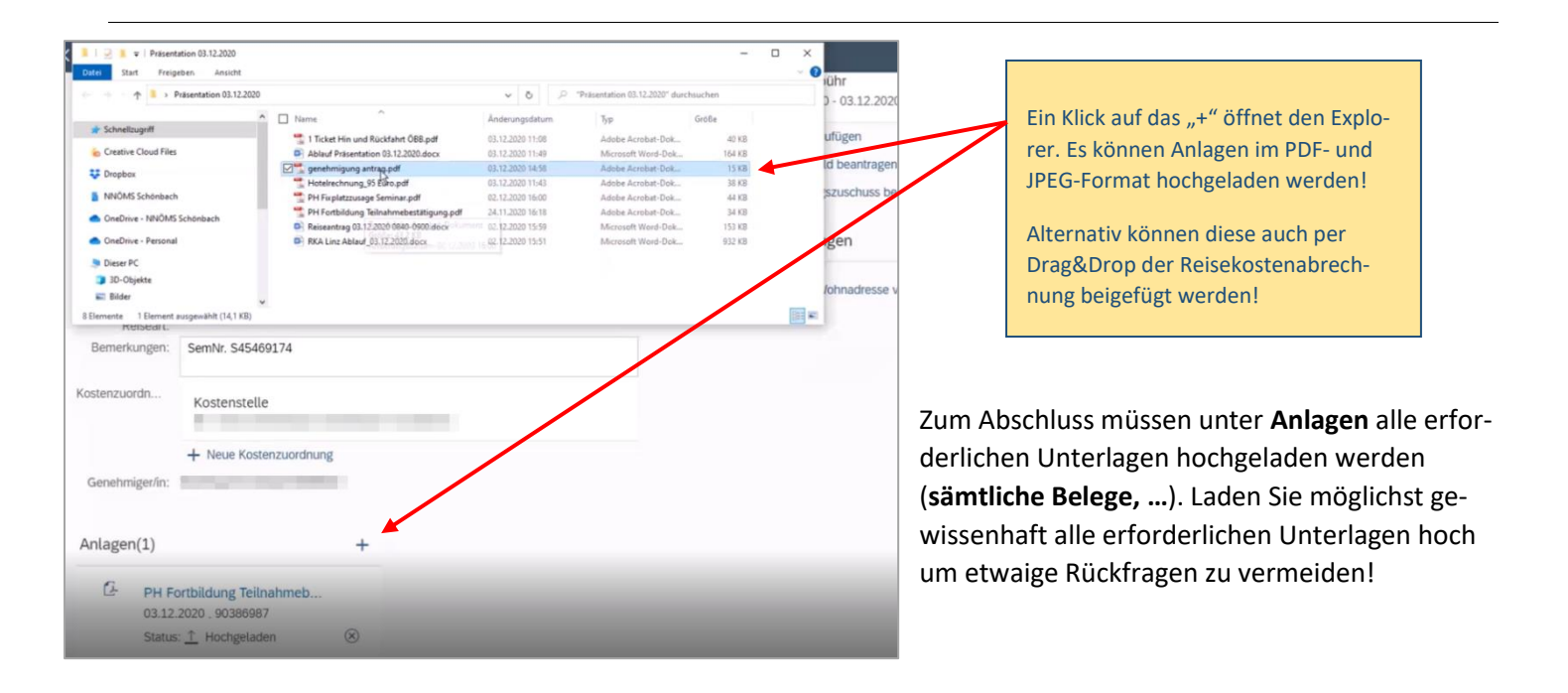

Sie können nun die Reisekostenabrechnung "sichern" und zur Schulleitung senden ("zum VG senden")!

| brechnungsdetails                                              | S  | Spesen                           |                     |              |   |
|----------------------------------------------------------------|----|----------------------------------|---------------------|--------------|---|
| *Von: 10.11.2020, 14:00                                        |    | Erstattung gesamt                | 52,92 EUR           |              |   |
| Abfahrt von: <ul> <li>Arbeitsplatz</li> <li>Wohnort</li> </ul> |    | Tagesgebühr                      | 0.00 EUR            | -            |   |
| *Bis: 10.11.2020, 18:01                                        |    | Le 10.11.2020 - 10.11.2020       | 6166 Lott           | 1 <u>8</u> 🛞 |   |
| Ankunft an: <ul> <li>Arbeitsplatz</li> <li>Wohnort</li> </ul>  |    | Fahrtstrecke                     | 52.92 EUR           |              |   |
| *Reiseziel: Baden, Österreich                                  |    | 10.11.2020 - 10.112020           |                     |              |   |
| 10.11.2020, 14:00                                              |    | + Spesen hinzufügen              |                     |              |   |
| + Zusätzliches Reiseziel hinzufügen                            |    | 🖉 Kilometergeld beantragen       |                     |              |   |
| *Grund: PH Fortbildung                                         |    | P Beförderungszuschuss brantrage | en                  |              |   |
| Tätigkeit: Konto 5606000                                       | œ  |                                  |                     |              | / |
| nternehme Tarif I                                              | 69 | Einstellungen                    |                     | /            |   |
| Reisean:<br>Iemerkungen:                                       |    | Woh                              | nadresse verknüpfen |              |   |
|                                                                |    | Aktuell verknüpfte Way           | nadresse            | 04444        |   |
| ostenzuor                                                      |    |                                  |                     |              |   |
| WE-CORD-Meters, 2008a-wegine-CP-CORESD-                        |    |                                  |                     |              |   |
| + Neue Kostenzuordnung                                         |    |                                  | 1                   |              |   |
| enehmiger                                                      |    |                                  | 1                   |              |   |
|                                                                |    |                                  |                     |              |   |
| Anlagen(1) +                                                   |    |                                  |                     |              |   |
| A suffrageverarbeitung                                         |    |                                  |                     |              |   |

ACHTUNG: Wird nachdem man "zum VG senden" gewählt hat, die Reisekostenabrechnung nochmals verändert, ist dieser nicht mehr bei der Schulleitung ersichtlich und muss daher erneut an sie gesendet werden.

## Es folgt nun eine Kurzübersicht Ihrer Reisekostenabrechnung!

| Reisekostenabrechnung                                           |                                                          |
|-----------------------------------------------------------------|----------------------------------------------------------|
| Name der Veranstaltung                                          | Schließen Sie diese mit einem Klick auf "Bestätigen" ab! |
| 2500 Baden, Österreich<br>10. November 2020 - 10. November 2020 |                                                          |
| Erstattung gesamt52,92 EURSpesen gesamt52,92 EUR                |                                                          |
| Genehmiger/in                                                   |                                                          |
| Genehmiger/in: Bestätigen Abb                                   | rechen                                                   |

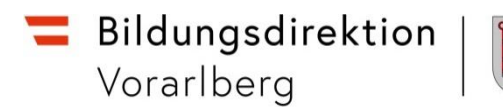

# Übersicht Ablauf

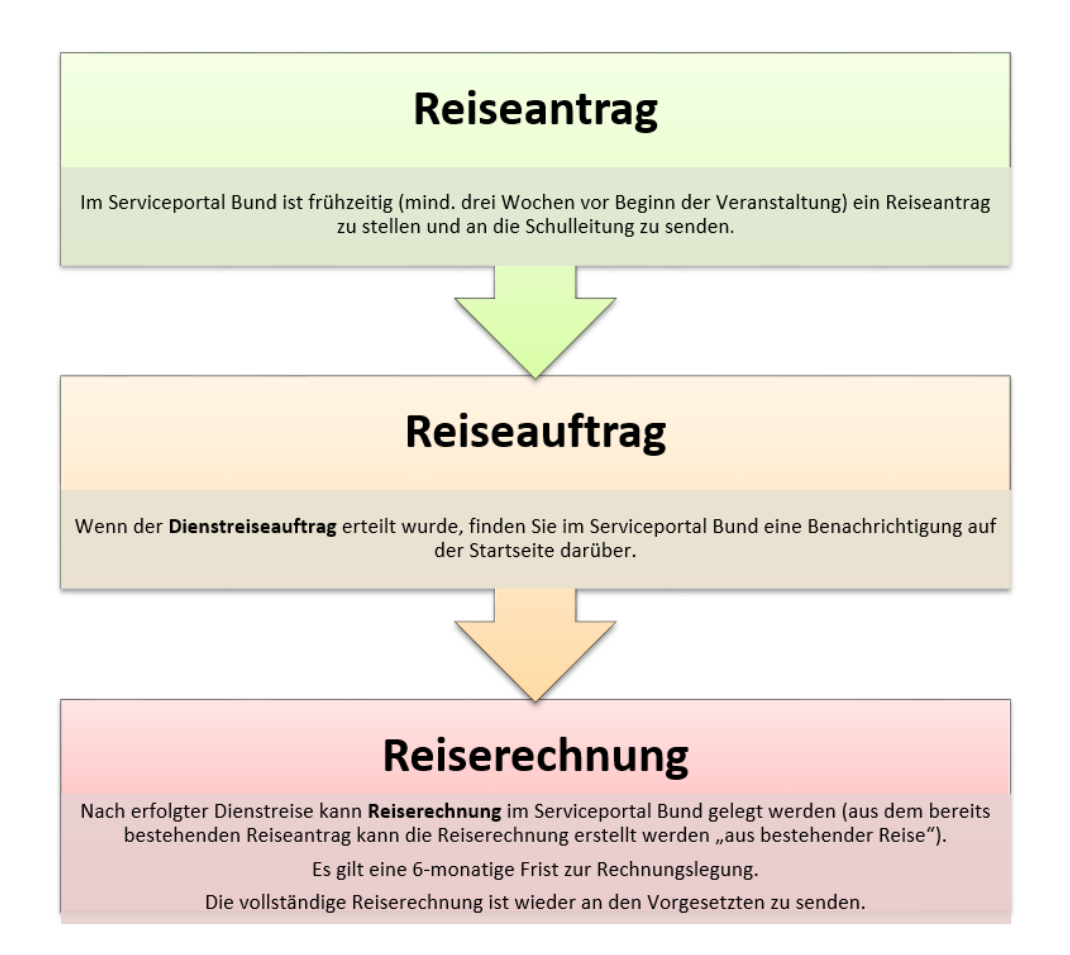

## Bei Fragen kann jederzeit die zuständige Ansprechperson in der Präs/3 kontaktiert werden:

| Bezirk <b>Bludenz +</b><br>Dornbirn: | Bettina Koch    | Total Content of the state of the state of t |
|--------------------------------------|-----------------|----------------------------------------------------------------------------------------------------|
| Bezirk <b>Feldkirch</b> :            | Manuel Troy     | 🖀 05574/4960-443 🖂 manuel.troy@bildung-vbg.gv.at                                                                                                    |
| Bezirk <b>Bregenz</b> :              | Claudia Pfleger | Total and the set of the set of t |